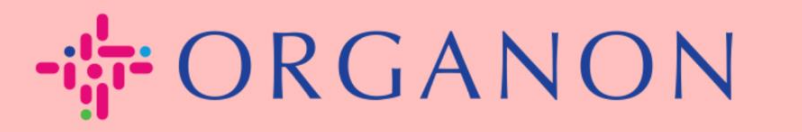

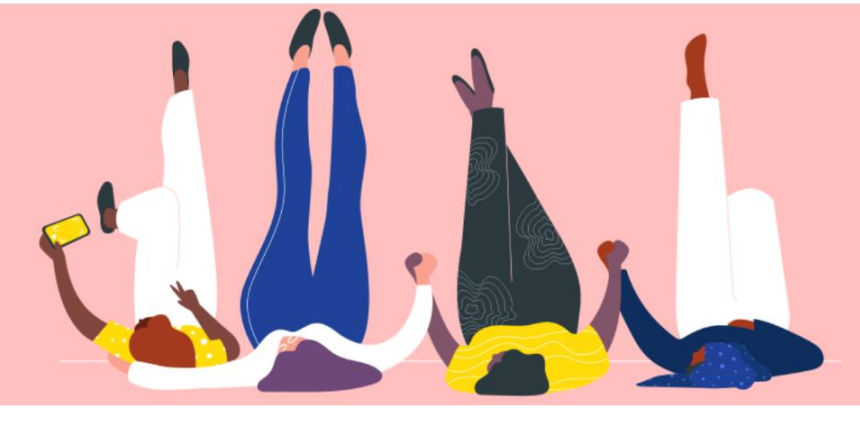

## TROQUE A SENHA NO PORTAL DO FORNECEDOR COUPA Como guiar

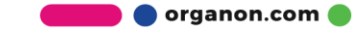

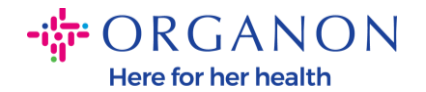

## Como Alterar a Senha no Portal do Fornecedor Coupa

1. Acesse o Portal do Fornecedor Coupa e clique em Esqueceu sua senha?

| Fazer logon                    |  |
|--------------------------------|--|
| • Email                        |  |
|                                |  |
| • Senha                        |  |
|                                |  |
| Esqueceu sua senha?            |  |
| Fazer logon                    |  |
| Novo no Coupa? CRIAR UMA CONTA |  |
|                                |  |

2. Digite seu endereço de e-mail que foi usado para se registrar

| neça o seu endereço de e-mail e nós lhe enviaren | nos um link para redefinir sua senha. |
|--------------------------------------------------|---------------------------------------|
| * Email                                          |                                       |
| I'm not a robot                                  | reCAPTCHA<br>Privacy - Terms          |

🖢 🔵 organon.com 🛑

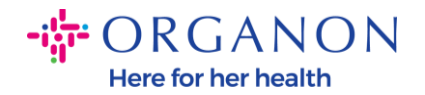

**3.** Verifique o reCAPTCHA e clique em Enviar. Se o endereço de email estiver registrado, você receberá um e-mail com um link para redefinir sua senha.

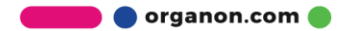